# Docentenmateriaal methode toevoegen in SOMtoday

Ga in de elo naar het tabje leermiddelen

(in het onderstaande voorbeeld staan vrij veel leermiddelen, waarschijnlijk is het tabje bij jou nog leeg of bijna leeg).

| Home       Personalia       Aanstelling       Account       Agenda       Rapportages       Signalering         Titel        Vak       Actief       Ja       Bron       Imaak un         Leermiddelen         URL       Biologie voor jou (7e ed) volledig digitaal 1       https://toegang.malmberg.nl/content/?ean=4         Biologie voor jou (7e ed) volledig digitaal 1       https://toegang.malmberg.nl/content/?ean=4         Biologie voor jou (7e ed) volledig digitaal 1       https://toegang.malmberg.nl/content/?ean=4         Biologie voor jou (7e ed) volledig digitaal 1       https://toegang.malmberg.nl/content/?ean=4         Introductie BYOD (docent)       http://maken.wikiwijs.nl/53016/BYOD_introd         Mediawiisheid maatwerk klas 1 (docent)       http://maken.wikiwijs.nl/53016/BYOD_introd | gslijsten [nleverperiodes Leermiddelen<br>w keuze]  Ean Categorie/vak Bron Type Bewerken Activeren Deactiveren 9789034582843 Biologie Instelling of - Kandelijk =9789034582829 Biologie Instelling of - Kandelijk algemen Instelling of - Kandelijk ductieweek docent mentoruur Instelling of - Kandelijk    |
|----------------------------------------------------------------------------------------------------|----------------------------------------------------------------------------------------------------|
| Titel     Vak     Actief     Ja     Bron     Imaak un       Leermiddelen       Leermiddelen       Leermiddelen       Titel ▼     URL       Biologie voor jou (7e ed) volledig digitaal 1     https://toegang.malmberg.nl/content/?ean=1       havo/wo (IL-lic)       Biologie voor jou (7e ed) volledig digitaal 1     https://toegang.malmberg.nl/content/?ean=1       vmbo-t/hv (IL-lic)     http://www.eindexamensite.nl       Introductie BYOD (docent)     http://maken.wikiwijs.nl/53016/BYOD_introd       Mediawilsheid maatwerk klas 1 (docent)     http://maken.wikiwijs.nl/53016/BYOD_introd                                                                                                    | Auv keuze] • Ean Q<br>Categorie/vak Bron Type Bewerken Activeren Deactiveren<br>•9789034582843 Biologie Instelling of - Ka<br>Landelijk<br>•9789034582829 Biologie Instelling of - Ka<br>Landelijk<br>algemeen Instelling of - Ka<br>Landelijk<br>ductieweek docent mentoruur Instelling of - Ka             |
| Leermiddelen Leermiddelen - 1 t/m 12 (van 12) Titel  → Biologie voor jou (7e ed) volledig digitaal 1 havo/vwo (II-IIc) Biologie voor jou (7e ed) volledig digitaal 1 vmbo-t/hv (II-IIc) Eindexamensite http://toegang.malmberg.nl/content/?ean=1 vmbo-t/hv (II-IIc) Eindexamensite http://www.eindexamensite.nl Introductie BYOD (docent) http://maken.wikiwijs.nl/53016/BYOD_introd Mediawisheid maatwerk klas 1 (docent) http://maken.wikiwijs.nl/52861                                                                                                    | Categorie/vak Bron Type Bewerken Activeren Deactiveren<br>=9789034582843 Biologie Instelling of - KE<br>=9789034582829 Biologie Instelling of - KE<br>Landelijk<br>algemeen Instelling of - KE<br>Landelijk<br>unstelling of - KE                                                                            |
| Leermiddelen - 1 t/m 12 (van 12)         Titel ▼       URL         Biologie voor jou (7e ed) volledig digitaal 1<br>havo/wo (II-lic)       https://toegang.maimberg.nl/content/?ean=1<br>https://toegang.maimberg.nl/content/?ean=1<br>https://toegang.maimberg.nl/content/?ean=1<br>https://toegang.maimberg.nl/content/?ean=1<br>http://www.eindexamensite.nl         Introductie BYOD (docent)       http://maken.wikiwijs.nl/53016/BYOD_introd         Mediawiisheid maatwerk klas 1 (docent)       http://maken.wikiwijs.nl/52861                                                                                                    | Categorie/vak Bron Type Bewerken Activeren Deactiveren<br>9789034582843 Biologie Instelling of - Ka<br>Landelijk -<br>9789034582829 Biologie Instelling of - Ka<br>Landelijk -<br>unstelling of - Ka<br>Landelijk -                                                                                          |
| Titel ▼         URL           Biologie voor jou (7e ed) volledig digitaal 1<br>havo/vwo (II-lic)         https://toegang.malmberg.nl/content/?ean=3<br>nttps://toegang.malmberg.nl/content/?ean=3<br>mbo-t/h/v (II-lic)           Biologie voor jou (7e ed) volledig digitaal 1<br>vmbo-t/h/v (II-lic)         https://toegang.malmberg.nl/content/?ean=3<br>nttps://toegang.malmberg.nl/content/?ean=3<br>http://www.eindexamensite.nl           Introductie BYOD (docent)         http://maken.wikiwijs.nl/53016/BYOD_introd           Mediawiisheid maatwerk klas 1 (docent)         http://maken.wikiwijs.nl/52861                                                                                                    | Categorie/vak     Bron     Type Bewerken Activeren     Deactiveren       =9789034582843     Biologie     Instelling of<br>Landelijk     -     Xa       =9789034582829     Biologie     Instelling of<br>Landelijk     -     Xa       =9789034582829     Biologie     Instelling of<br>Landelijk     -     Xa |
| Biologie voor jou (7e ed) volledig digitaal 1       https://toegang.malmberg.nl/content/?ean=4         havo/vwo (II-lic)       nttps://toegang.malmberg.nl/content/?ean=4         Biologie voor jou (7e ed) volledig digitaal 1       nttps://toegang.malmberg.nl/content/?ean=4         vmbo-t/h/v (II-lic)       nttps://toegang.malmberg.nl/content/?ean=4         Eindexamensite       http://www.eindexamensite.nl         Introductie BYOD (docent)       http://maken.wikiwijs.nl/53016/BYOD_introd         Mediawiisheid maatwerk klas 1 (docent)       http://maken.wikiwijs.nl/52861                                                                                                    | =9789034582843 Biologie Instelling of - Kandelijk<br>=9789034582829 Biologie Instelling of - Kandelijk<br>algemeen Instelling of - Kandelijk<br>Landelijk<br>ductieweek docent mentoruur Instelling of - Kandelijk                                                                                           |
| havo/wo (II-lic)<br>Biologie voor jou (7e ed) volledig digitaal 1 https://toegang.malmberg.nl/content/?ean=4<br>vmbo-t/h/v (II-lic)<br>Eindexamensite http://www.eindexamensite.nl<br>Introductie BYOD (docent) http://maken.wikiwijs.nl/53016/BYOD_introd<br>Mediawilsheid maatwerk klas 1 (docent) http://maken.wikiwijs.nl/52861                                                                                                    | Landelijk<br>=9789034582829 Biologie Instelling of - XI<br>Landelijk<br>algemeen Instelling of - XI<br>Landelijk<br>ductieweek docent mentoruur Instelling of - XI                                                                                                    |
| Biologie voor jou (7e ed) volledig digitaal 1 https://toegang.malmberg.nl/content/?ean=5 vmbo-t/h/v (II-lic)<br>Eindexamensite http://www.eindexamensite.nl<br>Introductie BYOD (docent) http://maken.wikiwijs.nl/53016/BYOD_introd                                                                                                    | =9789034582829 Biologie Instelling of - XI<br>Landelijk<br>algemeen Instelling of - XI<br>Landelijk<br>ductieweek_docent mentoruur Instelling of - XI                                                                                                    |
| vmbo-t/h/v (II-IIc)         http://www.eindexamensite.nl           Eindexamensite         http://www.eindexamensite.nl           Introductie BYOD (docent)         http://maken.wikiwijs.nl/53016/BYOD_introd           Mediawiisheid maatwerk klas 1 (docent)         http://maken.wikiwijs.nl/52861                                                                                                    | Landelijk algemeen Instelling of -  Landelijk ductieweek docent mentoruur Instelling of -                                                                                                    |
| Eindexamensite         http://www.eindexamensite.nl           Introductie BYOD (docent)         http://maken.wikiwijs.nl/53016/BYOD_introd           Mediawiisheid maatwerk klas 1 (docent)         http://maken.wikiwijs.nl/52861                                                                                                    | algemeen Instelling of - XE<br>Landelijk<br>ductieweek_docent mentoruur Instelling of - XE                                                                                                    |
| Introductie BYOD (docent) http://maken.wikiwijs.nl/53016/BYOD_introd Mediawiisheid maatwerk klas 1 (docent) http://maken.wikiwiis.nl/52861                                                                                                    | Landelijk<br>ductieweekdocent mentoruur Instelling of -                                                                                                    |
| Introductie BYOD (docent) http://maken.wikiwijs.nl/53016/BYOD_introd Mediawijsheid maatwerk klas 1 (docent) http://maken.wikiwijs.nl/52861                                                                                                    | ductieweekdocent mentoruur Instelling of -                                                                                                    |
| Mediawiisheid maatwerk klas 1 (docent) http://maken.wikiwiis.nl/52861                                                                                                    |                                                                                                    |
| Mediawijsheid maatwerk klas 1 (docent) http://maken.wikiwijs.nl/52861                                                                                                    | Landelijk                                                                                                    |
|                                                                                                    | mentoruur Instelling of -                                                                                                    |
|                                                                                                    | Landelijk                                                                                                    |
| Memo (4e ed) volledig digitaal 1 havo/vwo https://toegang.malmberg.nl/content/?ean=                                                                                                    | =9789034584182 Geschiedenis Instelling of -                                                                                                    |
| (II-lic)                                                                                                    | Landelijk                                                                                                    |
| Memo (4e ed) volledig digitaal 1 vmbo-<br>https://toegang.malmberg.nl/content/?ean=                                                                                                    | =9789034584083 Geschiedenis Instelling of -                                                                                                    |
| t/bavo (II-lic)                                                                                                    |                                                                                                    |
| Memo (4e ed) volledia digitaal 2 bavo (II-lic) bttps://toegang.malmberg.pl/content/2ean=                                                                                                    | =9789034584236 Geschiedenis Instelling of                                                                                                    |
| mento (4e cu) voliculg ugitudi 2 nuvo (inic) inicos nocigungs numberganeonieno reunita                                                                                                    |                                                                                                    |
| Mome (4e ed) valledia disited 2 ymbe https://leggapa.malmberg.pl/content/2con-                                                                                                    | -0780024584427 Corchistonic Installing of                                                                                                    |
| there (II IIe)                                                                                                    | -5765054564157 Geschiedenis Instelling of -                                                                                                    |
| utidvo (il-iic)                                                                                                    | Landenjk                                                                                                    |
| memo (4e ed) volledig digitaal 2 vwo (il-lic) https://toegang.maimberg.hi/contenv/ean=:                                                                                                    | =9789034584380 Geschiedenis Instelling of -                                                                                                    |
|                                                                                                    | Landelijk                                                                                                    |
| Nova NaSk (4e ed) volledig digitaal 1/2 https://toegang.malmberg.nl/content/?ean=                                                                                                    | =9789034583260 Natuur- en Instelling of -                                                                                                    |
| havo/vwo (II-lic)                                                                                                    | scheikunde Landelijk                                                                                                    |
| Quayn https://mondriaancollege.quayn.eu                                                                                                    | Vakoverschrijdend Docent -                                                                                                    |

Kies onderaan voor 'leermiddelen van school toevoegen'

Je ziet nu een scherm met een heleboel leermateriaal. Typ in dit scherm het juiste eannummer

## Docentenmateriaal toevoegen in SOMtoday

nummer

| Leermi       | iddelen van s | school selec | teren            |            |                     |                             |                |              |  |  |  |
|--------------|---------------|--------------|------------------|------------|---------------------|-----------------------------|----------------|--------------|--|--|--|
| <u>H</u> ome | Personalia    | Aanstelling  | A <u>c</u> count | Agenda     | <u>R</u> apportages | <u>S</u> ignaleringslijsten | Inleverperiode | Leermiddelen |  |  |  |
| Titel        |               | Vak          |                  | Actief [ma | ak uw keuze] * E    | iron [maak uw keuze]        | • Ean          | ٩            |  |  |  |
| Leern        | Leermiddelen  |              |                  |            |                     |                             |                |              |  |  |  |

| U | Leermiddelen - 1 t/m 20 (van 211) geselecteerd: 0, zichtbaar: 0 |                                                                                 |                                                        |               |                         |  |  |  |
|---|-----------------------------------------------------------------|---------------------------------------------------------------------------------|--------------------------------------------------------|---------------|-------------------------|--|--|--|
|   |                                                                 | Titel 🕶                                                                         | URL                                                    | Categorie/vak | Bron                    |  |  |  |
|   |                                                                 | All right onderbouw vmbo (docentlicentie)                                       | https://toegang.malmberg.nl/content/?ean=9789034540782 | Engels        | Instelling of Landelijk |  |  |  |
|   |                                                                 | All right! (2e ed) onderbouw docentlicentie                                     | https://toegang.malmberg.nl/9789402011029              | Engels        | Edu-IX                  |  |  |  |
|   |                                                                 | All right! 2e ed. 1 vwo digitale oefenomgeving (leerlinglicentie)               | https://toegang.malmberg.nl/9789402010923              | Engels        | Instelling of Landelijk |  |  |  |
|   |                                                                 | All right! 2e ed. 1 vwo werkboek (+digitale oefenomgeving)                      | https://toegang.malmberg.nl/9789402012392              | Engels        | Instelling of Landelijk |  |  |  |
|   |                                                                 | All right! ePack vmbo bovenbouw (docentlic. incl. toetsen en handleiding 07/08) | https://toegang.malmberg.nl/content/?ean=9789034553584 | Engels        | Instelling of Landelijk |  |  |  |
|   |                                                                 | Biologie voor jou (5e ed) app - leeropdrachtenboek 4 havo deel a                | https://toegang.malmberg.nl/content/?ean=9789034595133 | Biologie      | Instelling of Landelijk |  |  |  |
|   |                                                                 | Biologie voor jou (5e ed) app - leeropdrachtenboek 4 havo deel b                | https://toegang.malmberg.nl/content/?ean=9789034595140 | Biologie      | Instelling of Landelijk |  |  |  |
|   |                                                                 | Biologie voor jou (5e ed) app - leeropdrachtenboek 5 havo deel a                | https://toegang.malmberg.nl/content/?ean=9789034595157 | Biologie      | Instelling of Landelijk |  |  |  |
|   |                                                                 | Biologie voor jou (5e ed) app - leeropdrachtenboek 5 havo deel b                | https://toegang.malmberg.nl/content/?ean=9789034595164 | Biologie      | Instelling of Landelijk |  |  |  |
|   |                                                                 | Biologie voor jou (5e ed) ePack havo/vwo bovenbouw (docentlicentie)             | https://toegang.malmberg.nl/9789034574442              | Biologie      | Edu-IX                  |  |  |  |
|   |                                                                 | Biologie voor jou (5e ed) Full Digital Pack (digi lob/lesmat) havo bb (II-lic)  | https://toegang.malmberg.nl/content/?ean=9789034584656 | Biologie      | Instelling of Landelijk |  |  |  |
|   |                                                                 | Biologie voor jou (5e ed) Full Digital Pack (digi lob/lesmat) vwo bb (II-lic)   | https://toegang.maimberg.nl/content/?ean=9789034584663 | Biologie      | Instelling of Landelijk |  |  |  |
|   |                                                                 | Biologie voor jou (7e ed) docentlicentie onderbouw                              | https://toegang.malmberg.nl/9789034583086              | Biologie      | Edu-IX                  |  |  |  |
|   |                                                                 | Biologie voor jou 7e ed. 1 havo/vwo digitale oefenomgeving                      | https://toegang.malmberg.nl/9789402021264              | Biologie      | Instelling of Landelijk |  |  |  |
|   |                                                                 | Biologie voor jou 7e ed. 1 havo/vwo methode abonnement                          | https://toegang.malmberg.nl/9789402023961              | Biologie      | Instelling of Landelijk |  |  |  |
|   |                                                                 | Biologie voor jou 7e ed. 2 havo/vwo digitale oefenomgeving                      | https://toegang.malmberg.nl/9789402021288              | Biologie      | Instelling of Landelijk |  |  |  |
|   |                                                                 | Biologie voor jou 7e ed. 2 havo/vwo methode abonnement                          | https://toegang.malmberg.nl/9789402023985              | Biologie      | Instelling of Landelijk |  |  |  |
|   |                                                                 | Biologie voor jou ePack 3-4 vmbo (docentlicentie)                               | https://toegang.malmberg.nl/9789034581884              | Biologie      | Edu-IX                  |  |  |  |
|   |                                                                 | Carte Orange 1 havo/vwo Startlicentie leerling                                  | http://toegang.thiememeulenhoff.nl/9789006184242       | Frans         | Instelling of Landelijk |  |  |  |
|   |                                                                 | Carte Orange 1 vmbo-gt/havo Startlicentie leerling                              | http://toegang.thiememeulenhoff.nl/9789006184150       | Frans         | Instelling of Landelijk |  |  |  |

#### Je ziet nu het leermiddel verschijnen

| eermiddelen van school selecteren                                         |                                                        |               |                         |  |  |  |  |  |  |
|---------------------------------------------------------------------------|--------------------------------------------------------|---------------|-------------------------|--|--|--|--|--|--|
| ome <u>Personalia</u> <u>Aanstelling</u> A <u>c</u> count A <u>g</u> enda | Rapportages Signaleringslijsten Inleverperiodes        | eermiddelen   |                         |  |  |  |  |  |  |
| Titel Vak Actief [maak                                                    | uw keuze] * Bron [maak uw keuze] * Ean 978940201       | 1876 🔍        |                         |  |  |  |  |  |  |
| Leermiddelen                                                              |                                                        |               |                         |  |  |  |  |  |  |
| eermiddelen - 1 t/m 1 (van 1) geselecteerd: 0, zichtbaar: 0               |                                                        |               | o: +)                   |  |  |  |  |  |  |
| Titel 🕶                                                                   | URL                                                    | Categorie/vak | Bron                    |  |  |  |  |  |  |
| Na Klarl bovenbouw vmbo (docentlicentie)                                  | https://toegang.malmberg.nl/content/?ean=9789402011876 | 6 Duits       | Instelling of Landelijk |  |  |  |  |  |  |
|                                                                           |                                                        |               |                         |  |  |  |  |  |  |
|                                                                           |                                                        |               |                         |  |  |  |  |  |  |
|                                                                           |                                                        |               |                         |  |  |  |  |  |  |
|                                                                           |                                                        |               |                         |  |  |  |  |  |  |
|                                                                           |                                                        |               |                         |  |  |  |  |  |  |
|                                                                           |                                                        |               |                         |  |  |  |  |  |  |
|                                                                           |                                                        |               | Toevoegen Annulere      |  |  |  |  |  |  |

Klik op het hokje voor het leermiddel en dan onderaan op 'toevoegen'.

En: het materiaal is toegevoegd.

# Eigen materiaal toevoegen in SOMtoday

- Ga naar het tabje 'leermiddelen'
- Kies rechts onderin het scherm voor 'eigen leermiddel toevoegen'.

## Docentenmateriaal toevoegen in SOMtoday

| 🖻 🖅 🔀 Het Ho                                     | oghuis 🔶 SOMto                                                                                          | day - Samen Slir 🗙 🚺 Startpagina van Mi                  | crosoft C   💽     | E-mail - I.l               | egrand@hethoog +        | $\sim$                |                                      |   | - | ٥ | ×    |
|--------------------------------------------------|----------------------------------------------------------------------------------------------------|----------------------------------------------------------|-------------------|----------------------------|-------------------------|-----------------------|--------------------------------------|---|---|---|------|
| $\leftrightarrow \   \rightarrow \   \heartsuit$ | hethooghuis-oop.somtoo                                                                                  | day.nl/wicket/bookmarkable/nl.topicus.iridium.v          | web.gui.instellii | ng.leermidd                | el.DocentLeermiddelPag  | ge?2                  | □ ☆                                  | ₽ | h | È |      |
|                                                  |                                                                                                    | Groepen Personeel Onderwijs Financieel Bi                | eheer U.nr. /     | BSN / Naam                 | L. le Grand 😽           | ୟ ଓ (                 | )                                    |   |   |   |      |
|                                                  | Overzicht leermiddelen                                                                                  |                                                          |                   |                            | VER                     | 5IE 8.0.1 - 11-08-201 | 7                                    |   |   |   |      |
|                                                  | Home Bersonalia Aanstelling Account Agenda Bapportages Signaleringslijsten Inleverperiodes Leermiddelen |                                                          |                   |                            |                         |                       | Recente leerlingen                   |   |   |   |      |
|                                                  | Titel Vak                                                                                               | Actief Ja * Bron [maak uw keuze] *                       | Ean               | Q                          |                         |                       | Geen leerlingen bezocht              |   |   |   |      |
|                                                  | Leermiddelen                                                                                            |                                                          |                   |                            |                         |                       | Rapportages                          |   |   |   |      |
|                                                  | Leermiddelen - 1 t/m 11 (van 11)                                                                        |                                                          |                   |                            |                         | og 🐠                  | export-26217.csv<br>export-26185.csv |   |   |   |      |
|                                                  | Titel 🔻                                                                                                 | URL                                                      | Categorie/vak     | Bron                       | Type Bewerken Activeren | Deactiveren           | export-26149.csv                     |   |   |   |      |
|                                                  | Biologie voor jou (7e ed) volledig digitaal 1                                                           | https://toegang.maimberg.nl/content/?ean=9789034582843   | Biologie          | Instelling of              | -                       | ×                     | export-26116.csv                     |   |   |   |      |
|                                                  | Chemie test                                                                                             | https://loegang.noordhoff.nl/8717927087060               | scheikunde        | Docent                     | - EL                    | ×                     | expon-20002.csv                      |   |   |   |      |
|                                                  | Eindexamensite                                                                                          | http://www.eindexamensite.nl                             | algemeen          | Instelling of              |                         | ×E                    | Geschiedenis                         |   |   |   |      |
|                                                  |                                                                                                    |                                                          |                   | Landelijk                  |                         |                       | GRL – L. le Grand                    |   |   |   |      |
|                                                  | HBO-vaardigheden                                                                                        | http://studiovoweb.azurewebsites.net/portfolio           | Vaardigheden      | Docent                     |                         | ×                     |                                      |   |   |   |      |
|                                                  | Introductie BYOD (docent)                                                                               | http://maken.wikiwijs.nl/53016/BYOD_introductieweekdocer | it mentoruur      | Instelling of              | -                       | ×                     |                                      |   |   |   |      |
|                                                  | Mediawijsheid maatwerk klas 1 (docent)                                                                  | http://maken.wikiwijs.nl/52861                           | mentoruur         | Instelling of<br>Landelijk |                         | ×E                    |                                      |   |   |   | ~    |
|                                                  | Memo (4e ed) volledig digitaal 2 havo (II-lic)                                                          | https://toegang.malmberg.nl/content/?ean=9789034584236   | Geschiedenis      | Instelling of              | -                       | ×E                    |                                      |   |   |   | Ibac |
|                                                  | Memo (4e ed) volledig digitaal 2 vwo (II-lic)                                                           | https://toegang.malmberg.nl/content/?ean=9789034584380   | Geschiedenis      | Landelijk<br>Instelling of |                         | ×E                    |                                      |   |   |   | Feed |
|                                                  | Na Klarl bovenbouw vmbo (docentlicentie)                                                                | https://toegang.maimberg.nl/content/?ean=9789402011876   | Duits             | Instelling of<br>Landelijk |                         | ×E                    |                                      |   |   |   |      |
|                                                  | Plot26 DOCENT                                                                                           | https://docent.plot26.nl/                                | Nederlands        | Instelling of              | -                       | ×E                    |                                      |   |   |   |      |
|                                                  | Quayn                                                                                                   | https://mondriaancollege.quayn                           | Vakoverschrijdend | Landelijk<br>Docent        | . IL                    | ×                     |                                      |   |   |   |      |
|                                                  |                                                                                                    | ec. e. 💶 5-55                                            |                   |                            |                         |                       |                                      |   |   |   |      |
|                                                  | Leermiddelen van school toevoegen Eige                                                                  | en Leermiddel toevoegen                                  |                   |                            |                         |                       |                                      |   |   |   |      |

Je ziet daarna een scherm waarin je een titel, url en het vak kunt opgeven.

| Leermiddel wijzigen     |                                       | ×     |            |
|-------------------------|---------------------------------------|-------|------------|
| Leermiddel              |                                       |       | <b>0</b> 8 |
| Titol                   |                                       | Deact | iver       |
|                         | Chemie test                           | ×E    |            |
| Uri                     | https://toegang.noordhoff.nl/8717927( |       |            |
| Vak                     | scheikunde                            |       |            |
|                         |                                       |       |            |
| id                      | Opslaan Annuleren                     | ×E    |            |
| e                       |                                       | ×     |            |
|                         |                                       |       |            |
| 8                       |                                       |       |            |
| a                       |                                       | ×E    |            |
|                         |                                       |       |            |
| 9                       |                                       | ×     |            |
|                         |                                       |       |            |
| 9                       |                                       |       |            |
| Ce                      |                                       | ×     |            |
| L                       | Landelijk                             |       |            |
| ndriaancollege.guavn.eu | Vakoverschriidend Docent -            | ×     |            |

Titel: Chemie 7e ed 3 havo/vwo Docentenpakket online

URL: https://toegang.noordhoff.nl/8717927087060

Vak: scheikunde

- Klik daarna op 'opslaan'
- Het materiaal is nu te zien in het overzicht met leermiddelen van de betreffende docent.